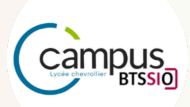

Lycée Polyvalent Chevrollier 29 novembre 2024 | Version Final

# Atelier de Professionnalisation

Écrit Individuelle #2 GSB

Élaboré par Yann Duffay

Promotion
2 BTS SIO option SISR

Année scolaire 2024- 2025

## TABLE DES MATIÈRES

| I. Présentation globale du projet            | . 3 |
|----------------------------------------------|-----|
| II. Tâches effectuées                        | . 3 |
| 2.1. SRV-GLPI                                | .3  |
| 2.1.1. Configuration Serveur                 | . 3 |
| 2.1.2. Recettage HTTPS                       | . 4 |
| 2.1.3. LDAP                                  | . 6 |
| 2.1.3.3. Importation des utilisateurs        | 7   |
| 2.2. SRV-BACKUP                              | . 7 |
| 2.2.1. Configuration Serveur                 | . 7 |
| 2.2.2. Recettage Script Sauvegarde BDD-GSB   | . 8 |
| 2.2.3. Recettage Script Sauvegarde BDD-GLPI  | . 9 |
| 2.2.4. Recettage Script Sauvegarde Pages Web | .9  |
| 2.2.5. Recettage OpenMediaVault              | 11  |
| III. Veille Technologique                    | 11  |
| IV. Synthèse de groupe                       | 11  |

# I. Présentation globale du projet

L'objectif de ce projet est de mettre en place une architecture technique et des fonctions de sécurisation pour une application web destinée au suivi des comptes rendus et des frais de remboursement.

Cette application sera utilisée par les visiteurs, délégués et responsables de secteur, et sera accessible en ligne via Internet ou depuis les différents sites du réseau GSB.

Les principales exigences sont l'accessibilité restreinte aux acteurs de l'entreprise via une authentification préalable et le chiffrement des échanges entre les utilisateurs et le serveur.

L'architecture réseau devra inclure des périmètres de sécurité avec cloisonnement des réseaux, filtrage des accès publics, et sécurisation des bases de données.

Le projet doit aboutir à une solution technique fonctionnelle intégrée au réseau de l'entreprise, avec des serveurs sécurisés, en DMZ ou sur le LAN, et des mécanismes de protection comme le firewall et l'authentification.

# II. Tâches effectuées

Dans le cadre de la mise en place des services SRV-GLPI et SRV-BACKUP, plusieurs opérations de recettage ont été réalisées. Ces tâches ont permis de valider la bonne configuration des serveurs, la sécurisation des accès HTTPS, ainsi que la sauvegarde des bases de données et des pages web.

## 2.1. SRV-GLPI

L'outil Gestion Libre de Parc Informatique va nous permettre de suivre et de gérer les actifs, incidents, demandes et maintenances au sein d'une infrastructure sur une interface web.

## 2.1.1. Configuration Serveur

| Adresse IP/ Masque | Adresse Réseau | Passerelle     | N° VLAN |
|--------------------|----------------|----------------|---------|
| 192.168.70.4 /24   | 192.168.70.0   | 192.168.70.100 | 700     |

Dans un premier temps il nous faut télécharger une archive disponible sur github ou sur le site officiel ou contient les pages web qui composent l'application GLPI.

|                | LA DERNIÈRE VERSION GLPI STABLE   |
|----------------|-----------------------------------|
|                | GLPI VERSION 10.0.14              |
| GLPI : 10.0.16 | 14/03/2024 – Archive TGZ – 56,8Mo |
|                | Téléchargements >                 |

Une fois le fichier télécharger il faut veiller à ce que le fichier soit dans le répertoire de publication d'apache.

tar -xvzf glpi-10.0.14.taz va nous permettre d'extraire le fichier.

Maintenant il est nécessaire de créer un virtualhost qui va permette de faire cohabiter plusieurs serveurs web sur une même machine, dans notre cas cela nous sert à accéder à notre GLPI.

#### Étape 1 : Création d'un fichier glpi.conf

Version

```
nano /etc/apache2/sites-available/glpi.conf
```

Notre serveur GLPI nécessite deux éléments essentiels pour fonctionner : une interface web et une base de données. Nous installons donc les paquets Apache2 et MariaDB-server.

Après l'installation d'Apache, nous configurons le serveur en téléchargeant la dernière version de GLPI et en créant un virtual host. Parallèlement, nous créons un utilisateur ainsi qu'une base de données pour GLPI.

|                                                          | Setup GLPI | Pi × +                                             |
|----------------------------------------------------------|------------|----------------------------------------------------|
|                                                          | → C        | 🔿 🖄 🕶 192.168.70.4/install/install.php             |
|                                                          |            |                                                    |
|                                                          |            |                                                    |
| Connexion à GLPI                                         |            | Étape 1                                            |
|                                                          |            | Configuration de la connexion à la base de données |
|                                                          |            | Serveur SQL (MariaDB ou MySQL)                     |
|                                                          |            | 192.168.70.4                                       |
|                                                          |            |                                                    |
|                                                          |            |                                                    |
|                                                          |            |                                                    |
|                                                          |            |                                                    |
|                                                          |            | Continuer >                                        |
|                                                          |            |                                                    |
| <b></b> - <b>Г</b> -<br>Étape 2                          |            | Sálactionnar natra PDD cráá prácádommont           |
| Test de connexion à la base de données                   |            | Selectionnel notre BDD cree precedemment           |
| Connexion à la base de données réussie                   |            |                                                    |
| Veuillez sélectionner une base de données :              |            |                                                    |
| Créer une nouvelle base ou utiliser une base existante : |            |                                                    |
|                                                          |            |                                                    |
| GLPLBDD                                                  |            |                                                    |
| Continuer >                                              |            |                                                    |
|                                                          |            |                                                    |

| Yann Duffay|

#### 2.1.2. Recettage HTTPS

Afin de sécuriser les échanges entre le client et le serveur nous allons mettre en place le HTTPS sur notre serveur Web pour éviter que les informations soit visible en clair.

Pour sécuriser les données, nous utilisons un **certificat SSL/TLS**, configuré dans le fichier /etc/apache2/sites-available.

Apache 2 propose deux sites par défaut : « **default** » et « **default-ssl** », pointant vers le répertoire « **/var/www** », avec le premier écoutant sur le port 80 (HTTP) et le second sur le port 443 (HTTPS).

Par défaut, seul le site « default » est activé, mais nous avons créé notre

root@SRV-GLPI:/etc/apache2/sites-available# ls 000-default.conf default-ssl.conf glpi.conf

propre virtualhost c'est pourquoi nous désactivons le fichier default : a2dissite default

#### Contenu de notre VirtualHost :

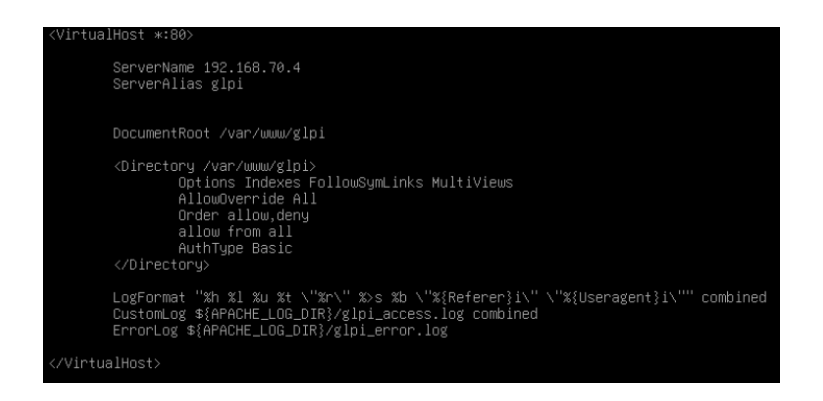

Le site SSL est déjà préconfiguré mais pas adapté à notre cas car nous avons créé un dossier spécial GLPI nous devons donc modifier le chemin d'accès de nos pages.

root@SRV-GLPI:/var/www# ls glpi html

Maintenant il suffit donc d'activer le module SSL et le site « default-ssl » avec les commandes suivantes :

```
a2enmod ssl
a2ensite default-ssl
Systemctl restart apache2
```

Si nous souhaitons vérifier de manière approfondie son fonctionnement, nous pourrions installer un Wireshark sur une machine cliente et lancer une requête vers le serveur GLPI en constatant que le port utilisé 443 et que les informations ne circulent pas en clair.

#### 2.1.3. LDAP

LDAP va nous permettre de lier notre GLPI à notre AD, ce qui va nous permettre de récolter les données tels que le nom, prénom, adresse mail au sein de notre GLPI ou on pourra distinguer l'ensemble de nos utilisateurs.

Nous allons dans un premier temps créer un utilisateur glpi sur notre AD en renseignant à quel groupe il appartient.

Une fois créé, on teste ce nouvel utilisateur sur une de nos machines test afin de vérifier son bon fonctionnement.

| Nom                 | SRVWIN.gsb.coop                                                                                    | Dernière modification | 2024-11-29 14:49 |  |  |
|---------------------|----------------------------------------------------------------------------------------------------|-----------------------|------------------|--|--|
| Serveur par défaut  | Oui 👻                                                                                              | Actif                 | Oui 👻            |  |  |
| Serveur             | 192.168.70.2                                                                                       | Port (par défaut 389) | 389              |  |  |
| Filtre de connexion | (& (objectClass=user) (objectCategory=person) (! (userAccountControl: 1.2.840.113556.1.4.803:=2))) |                       |                  |  |  |
| BaseDN              | OU=Visiteurs,DC=gsb,DC=coop                                                                        |                       |                  |  |  |
| Utiliser bind i     | Oui 👻                                                                                              |                       |                  |  |  |

Concernant l'option Actif on change et on clique sur Oui comme ci-dessus.

Pour **BaseDN**, on renseigne notre OU, le contrôleur de domaine avec son extension.

Pour remplir **DN**, on se rend dans Outils > Modification ADSI et on cherche notre correspondant, dans notre cas glpi. On copie le nom unique.

| DN du compte                                                       |                                     |     |
|--------------------------------------------------------------------|-------------------------------------|-----|
| (pour les<br>connexions non<br>anonymes)                           | CN=glpi,OU=Visiteurs,DC=gsb,DC=coop |     |
| Mot de passe du<br>compte (pour les<br>connexions non<br>anonymes) | Effacer                             |     |
| Champ de<br>l'identifiant                                          | samaccountname                      | Cor |
| Champ de synchronisation i                                         | objectguid                          |     |

On renseigne le mot de passe de notre compte glpi créé précédemment, puis on ajoute

|                       |   | Annuaire LDAP - SRVWIN.gsb.coop     Actions ~   |  |
|-----------------------|---|-------------------------------------------------|--|
| Annuaire LDAP         |   | Tester la connexion à l'annuaire LDAP           |  |
| Tester                |   | Test réussi : Serveur principal SRVWIN.gsb.coop |  |
| Utilisateurs          |   | Tester                                          |  |
| Groupes               |   |                                                 |  |
| Informations avancées |   |                                                 |  |
| Réplicats             |   |                                                 |  |
| Historique            | 1 |                                                 |  |
| Tous                  |   |                                                 |  |
|                       |   | Activer Windows                                 |  |

Si le test est réussi, il sera affiché.

Une fois les paramètres de notre Active Directory renseignés on va tester son bon fonctionnement.

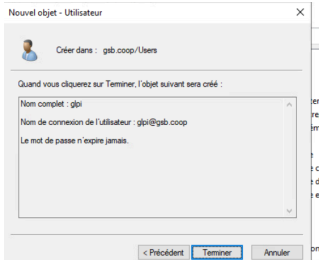

A présent sur l'interface web de GLPI, on se rend Annuaire LDAP, on clique sur Active Directory qui va permettre de générer automatiquement nos informations du serveur (IP, Nom, Filtre de connexion).

#### 2.1.3.3. Importation des utilisateurs

Administration ➡ Utilisateurs ➡ Liaison annuaire LDAP

|                                         |                                     | Import en mass          | e d'utilisateurs depuis un annuaire LDAP |
|-----------------------------------------|-------------------------------------|-------------------------|------------------------------------------|
| Un selecti                              | onne                                | Synchronisatio          | on des utilisateurs déjà importés        |
|                                         |                                     | ▲• Importation de       | e nouveaux utilisateurs                  |
|                                         |                                     |                         |                                          |
|                                         |                                     |                         |                                          |
| Accueil / C Administration / 8          |                                     |                         | On clique sur Dechercher                 |
| Importation de                          | nouveaux utilisateurs               | Mode simplifié          | On clique sur Rechercher                 |
| BaseDN                                  | CN=users,DC=gsb,DC=coop             |                         |                                          |
| Filtre de recherche des<br>utilisateurs | (& (samaccountname=*) (&(objectClas | ss=user)(objectCategory |                                          |
|                                         | Rechercher                          |                         |                                          |
|                                         |                                     |                         |                                          |

Les utilisateurs s'affichent en dessous ce qui nous permet de vérifier que nos utilisateurs remontent correctement.

## 2.2. SRV-BACKUP

Nous mettons en place un serveur de sauvegarde afin de garantir la sécurité et l'intégrité de nos données en cas de pertes, erreurs ou attaques.

#### **2.2.1. Configuration Serveur**

| Adresse IP/ Masque | Adresse Réseau | Passerelle     | N° VLAN |
|--------------------|----------------|----------------|---------|
| 192.168.75.1 /24   | 192.168.75.0   | 192.168.75.100 | 705     |

Pour accueillir les **différentes sauvegardes**, nous faisons le choix de créer un dossier spécifique pour les différentes sauvegardes

(BDD GSB, BDD GLPI, Pages Web).

root@SRV-BACKUP:/home/sauvegarde# ls BDD\_GLPI BDD\_GSB PAGES\_WEB

Sur chacun des serveurs hébergement les données que nous souhaitons sauvegarder, nous installons le paquet sshpass afin d'éviter de devoir s'authentifier manuellement.

Dans notre cas, nous choisissons de faire une **sauvegarde complète tous les jours à 23h** car nous savons qu'à ce moment personne n'est connecté, explicitement renseigné dans la **charte informatique** que chaque utilisateur à signé.

Optionnel : Installation du paquet tree pour me visualiser l'arborescence.

#### 2.2.2. Recettage Script Sauvegarde BDD-GSB

Sur notre SRV-BDD, nous créons un fichier **script\_bdd-gsb.sh** ou nous allons retrouver le contenu de notre script.

Ci-dessous le script de la sauvegarde de la base de données GSB :

```
#!/bin/bash
```

# Variables pour BDD
USER="root"
PASSWORD="root"
DATABASE="GSB\_BDD"
DATE=\$(date +%Y%m%d\_%Hh%M) BACKUP\_FILE="GSB\_BDD-\${DATE}.sql"

# Variables transfère via sshpass
SSH\_USER="root"
SSH PASSWORD="root"

```
# Sauvegarde et Envoie vers SRV-BACKUP
mysqldump -u ${USER} -p${PASSWORD} ${DATABASE} | sshpass -p "${SSH_PASSWORD}"
ssh ${SSH_USER} @192.168.75.1 "cat > /home/sauvegarde/BDD_GSB/${BACKUP_FILE}"
```

Pour des raisons d'identification, nous avons fait en sorte que chaque sauvegarde soit nommée par la **date, les heures et minutes** facilitant la gestion pour rechercher une sauvegarde à une date précise.

Maintenant que le script à été créé il nous faut l'automatiser, c'est pourquoi nous allons utiliser **cron** disponible nativement sur debian.

crontab -e pour modifier le fichier

0 23 \* \* \* /home/script\_bdd-gsb.sh

Nous définissons l'heure, la fréquence, et on spécifie le chemin du script qui doit s'exécuter.

Il nous suffit de vérifier maintenant sur notre SRV-BACKUP que les sauvegardes ont bien été exécutées sans problème, en vérifiant aussi le contenu avec un cat NomFichier.

```
root@SRV-BACKUP:/home/sauvegarde/BDD_GSB# ls
GSB_BDD-20241011_23h00.sql GSB_BDD-20241013_23h00.sql GSB_BDD-20241016_23h00.sql
GSB_BDD-20241012_23h00.sql GSB_BDD-20241014_23h00.sql
GSB_BDD-20241013_18h40.sql GSB_BDD-20241015_23h00.sql
```

#### 2.2.3. Recettage Script Sauvegarde BDD-GLPI

Sur notre SRV-GLPI, nous créons un fichier **script\_bdd-glpi.sh** ou nous allons retrouver le contenu de notre script.

#### Ci-dessous le script de la sauvegarde de la base de données GLPI:

#!/bin/bash

# Variables pour BDD USER="root" PASSWORD="root" DATABASE="GLPI\_BDD" DATE=\$(date +%Y%m%d\_%Hh%M) BACKUP\_FILE="GLPI\_BDD-\${DATE}.sql"

# Variables transfère via sshpass
SSH\_USER="root"
SSH PASSWORD="root"

# Sauvegarde et Envoie vers SRV-BACKUP
mysqldump -u \${USER} -p\${PASSWORD} \${DATABASE} | sshpass -p "\${SSH\_PASSWORD}"
ssh \${SSH\_USER} @192.168.75.1 "cat >
/home/sauvegarde/BDD GLPI/\${BACKUP FILE}"

#### 2.2.4. Recettage Script Sauvegarde Pages Web

Sur notre SRV-WEB, nous créons un fichier **script\_backup-pages.sh** ou nous allons retrouver le contenu de notre script.

Ci-dessous le script de la sauvegarde des pages web :

```
#!/bin/bash
# Variables
DATE=$(date +%Y%m%d_%Hh%M)
BACKUP_FILE="PagesWeb-{ $DATE}"
# Variables transfère via sshpass
SSH_USER="root"
SSH_PASSWORD="root"
# Création Dossier destination
sshpass -p "${SSH_PASSWORD}" ssh ${SSH_USER} @192.168.75.1 "mkdir -p
/home/sauvegarde/PAGES_WEB/${BACKUP_FILE}"
# Envoie vers SRV-BACKUP
```

sshpass -p "\${SSH\_PASSWORD}" scp -r /var/www/\* \${SSH\_USER} @192.168.75.1: /home/sauvegarde/PAGES\_WEB/\${BACKUP\_FILE}

## 2.2.5. Recettage OpenMediaVault

Après réflexion pour la solution préalablement choisie pour le serveur de sauvegarde, nous mettons en place OpenMediaVault. Cette outil va nous permettre d'effectuer nos sauvegardes de manière sécurisé et avoir un outil de visualisation.

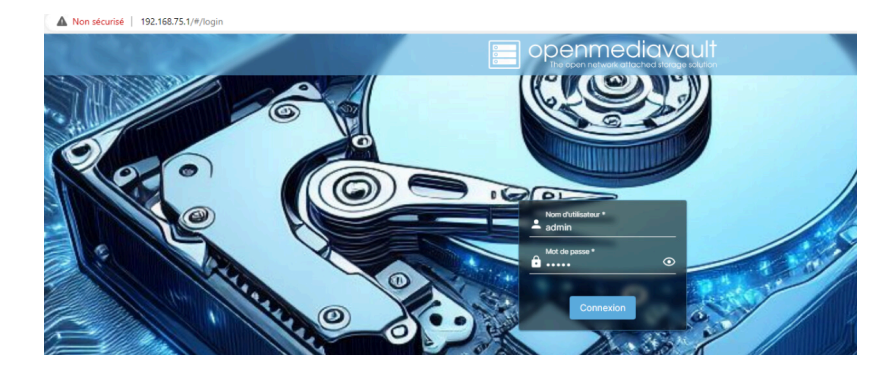

## III. Veille Technologique

Afin de faire face au problème de sécurité des scripts de sauvegardes, des recherches nous ont permis de visualiser différentes solutions possibles comme TrueNas ou OpenMediaVault. Cela nous permet de gérer via une interface web et d'avoir un point de recul sur l'espace de stockage pour déterminer l'utilisation et l'adpater.

# IV. Synthèse de groupe

Nous avons continué l'installation de divers serveurs. Pour l'instant, nous avons pu configurer :

- Un serveur AD DNSI Windows Server I
- Un serveur de supervision CENTREON | DEBIAN12 |
- Un serveur GLPI LDAP | DEBIAN 12 |
- Un routeur pare-feu PfSense
- Un serveur de backup Solution OMV | DEBIAN 12 |
- Un serveur de base de données connecté à l'intranet | DEBIAN 12 |
- Un serveur de partage de fichiers VSFTPD (Filezilla) | DEBIAN 12 |
- Un serveur web pour l'intranet Apache2 | DEBIAN 12 |
- Un serveur de temps NTP, PfSense | DEBIAN 12 |

Nous projetons l'installation d'autres serveurs :

- Un serveur Proxy | DEBIAN 12 |
- Un bastion (organisation de projets) | DEBIAN 12 |
- Un serveur de VPN OpenVPN (PfSense)
- Un DHCP sur la partie physique
- Nous réfléchissons sur l'utilité d'un serveur IDS / IPS.

Nous sommes restés organisés tout au long de notre projet grâce à Trello. Cette méthode nous aura permis de maintenir une organisation fiable. De plus, nous avons décidé de faire un point à chaque début de séance afin de communiquer sur le projet, savoir ce que l'autre va faire lors de sa séance...

L'avancée de notre projet nous semble satisfaisante. Nous pensons être dans les temps.

Pour ce qui est de la cybersécurité, nous y prêtons beaucoup d'attention. En effet, nous essayons au maximum de penser d'abord par la sécurité. Cela va du passage des serveurs web en HTTPS jusqu'au changements de ports de communication en passant par des serveurs de défense et de prévention.